### Anmeldung, Tausch, Abmeldung von Behältern und Biobefreiung beantragen im Bürgerportal

Melden Sie sich im **Bürgerportal an und registrieren** Sie Ihr Objekt mit der Online-PIN. In der Regel erhalten Sie die Online-PIN automatisch, wenn Sie Ihr Objekt im Bürgerbüro Abfallservice anmelden.

Die Online-PIN können Sie auch hier beantragen:

<u>https://onlinedienste.rv.de/home</u> - Abfall - Online-PIN vergessen / Neue Online-PIN anfordern – <u>hier eine neue Online-PIN anfordern</u>

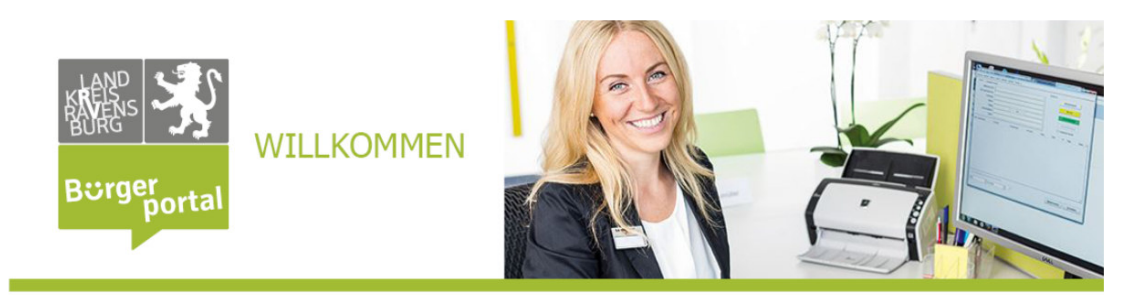

Ich habe meine Online-PIN vergessen. Online-PIN neu beantragen.

| Eigentümer                                                                                                   |                                                                                      |
|----------------------------------------------------------------------------------------------------|--------------------------------------------------------------------------------------|
| Zustellvertreter                                                                                             |                                                                                      |
| Bitte geben Sie Ihre Benutzer-ID und den Nachnamen des Eigentümers an. Ihre Benutzer-ID finden Sie auf Ihren | Gebührenbescheid. Für Eigentümer entspricht die Benutzer-ID den ersten 6 Stellen der |
| Objektnummer.                                                                                                | hier tragen Sie die ersten 6 Stellen                                                 |
| Benutzer-ID                                                                                                  | der Objektnummer (siehe                                                              |
| Eigentümer Nachname                                                                                          | Abfallgebührenbescheid) ein                                                          |
| Vorgang abbrechen zurück weite                                                                               | hier den Nachnamen des                                                               |
|                                                                                                    | Eigentümers (siehe                                                                   |
|                                                                                                    | Abfallgebührenbescheid) eintragen                                                    |
|                                                                                                    |                                                                                      |

Weiter - Die Online-PIN wird Ihnen per Post zugestellt.

In der Regel erhalten Sie die Online-PIN automatisch, wenn Sie den Eigentümerwechsel o.Ä. im Bürgerbüro Abfallservice melden und dieser durchgeführt wurde.

Um Ihre Online-PIN zu hinterlegen, nutzen Sie gerne die Anleitung im Bürgerportal.

https://onlinedienste.rv.de/detail/-/vr-bisdetail/dokument/4660/download? 19 WAR vrportlet priv r p action=vr-bis-detaildienstleistung-show Seite 1 von 7 Sobald Sie als Eigentümer das Objekt registriert haben, können Sie die Onlinedienste nutzen. Die Registrierung Ihres Objektes ist nur einmal nötig, danach können Sie durch die Anmeldung im Bürgerportal jederzeit darauf zugreifen, ohne die Online-PIN erneut einzugeben.

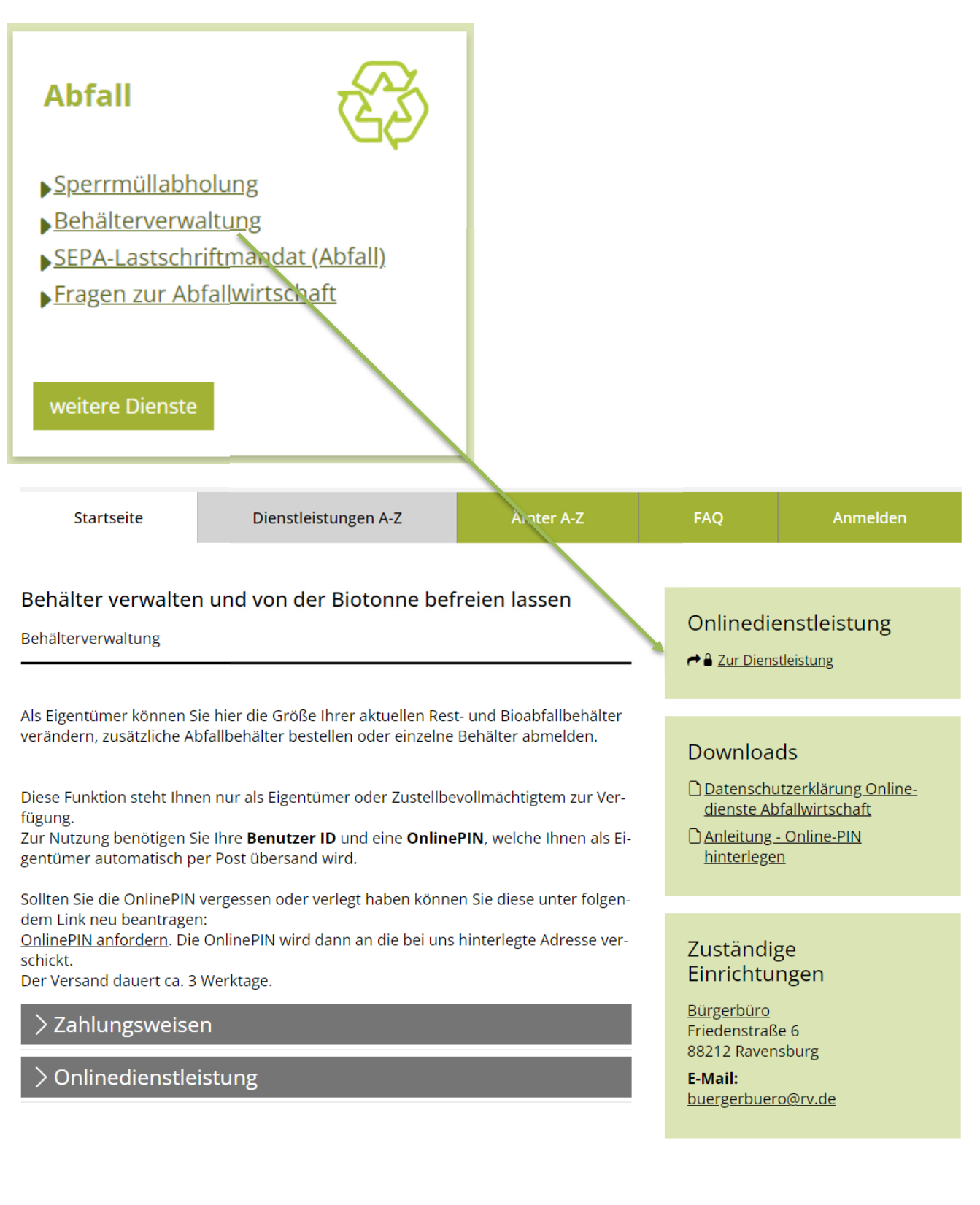

# **Aktueller Behälter Bestand:**

Hier sehen Sie nun den aktuellen Bestand an Ihrem Objekt:

| Aktueller Behälterb | estand  |               |              |              |                   |
|---------------------|---------|---------------|--------------|--------------|-------------------|
|                     | Volumen | Turnus        | Behälter-Nr. | Jahresgebühr | Gebühr je Leerung |
| Restabfallbehälter  | 40 I    | 2 wöchentlich | -            | 47,10 €      | 1,84 € <b>()</b>  |
| Restabfallbehälter  | 1100    | 2 wöchentlich |              | 701,60 €     | 50,60 € ()        |

#### Abmaldungan

Hier finden Sie auch Ihre Behälternummern, diese stehen ebenfalls auf Ihrem Abfallgebührenbescheid und auf dem Aufkleber seitlich an Ihrem Behälter.

# Sie möchten einen zusätzlichen Behälter anmelden?

Wählen Sie hier unter Anmeldung, das gewünschte Volumen

und die gewünschte Anzahl der Restmüll-, Bio- und/oder Papierbehälter aus, welche Sie bestellen möchten.

| Anmeldungen          |                    |              |               |                              | Г                  |        |
|----------------------|--------------------|--------------|---------------|------------------------------|--------------------|--------|
|                      | Volumen            |              | Turius        | Jahresgebühr                 | Gebühr je Leerung  | Anzahl |
| Restabfallbehälter   | 240                | ~            | 2 wöchentlich | 170,60 €                     | 11,04€ 🜖           | 1      |
| Bioabfallbehälter    | 40                 | ~            | 2 wöchentlich | 38,30 €                      | Keine              | 1      |
| Papierabfallbehälter | 240                | ~            | 4 wöchentlich | 0,00 €                       | Keine              | 1 :    |
| Befreiung von de     | Biotonne beantrage | <del>n</del> |               |                              | L                  |        |
|                      |                    |              |               | Antrag auf Bildung einer Bel | nältergemeinschaft |        |
| Vorgang abbr         | rechen             |              | zurück        |                              | weiter             |        |

Klicken Sie auf Weiter und im nächsten Schritt auf Kaufen.

Die Anlieferung zusätzlicher Behälter erfolgt ohne weitere Ankündigung vor Ihrem Objekt.

# Sie möchten einen Behälter gegen einen Behälter mit kleinerem/größerem Volumen austauschen lassen?

Wenn Sie einen Behältertausch wünschen, müssen Sie den zu

tauschenden Behälter abmelden und einen neuen Behälter

mit anderem Volumen anmelden.

Beispiel:

Tausch des Restabfall 1.100 l gegen einen kleineren Restabfallbehälter mit 240 l.

Zur Abmeldung kreuzen Sie den Behälter, welcher ausgetauscht werden soll, rechts unter "Abmeldung" an. **Gleichzeitig** geben Sie unter Anmeldung die Anzahl und das Volumen des gewünschten neuen Behälters ein.

| Abmeldungen          |                  |         |             |                             |                   |        | /                 |         |
|----------------------|------------------|---------|-------------|-----------------------------|-------------------|--------|-------------------|---------|
|                      |                  | Volumen | Turnus      |                             | Behälter-         | Nr.    | abm               | elden?  |
| Restabfallbehälter   |                  | 40 I    | 2 wöche     | entlich                     |                   |        |                   |         |
| Restabfallbehälter   |                  | 1100    | 2 wöche     | entlich                     |                   |        |                   |         |
| Anmeldungen          | 1                |         | 1           |                             |                   |        |                   |         |
|                      | Volumen          | 1       | irnus       | Jahresgebühr                | Gebühr je Lee ung | Anzahl |                   |         |
| Restabfallbehälter   | 240              | ▶ 2     | wöchentlich | 170,60 €                    | 11,04 € 🌖         | 1      | weiterer Behälter | löschen |
| Bioabfallbehälter    | 40               | ▶ 2     | wöchentlich | 38,30 €                     | Keine             | 0      | weiterer Behälter | löschen |
| Papierabfallbehälter | 240              | ✓ 2     | wöchentlich | 0,00 €                      | Keine             | 0      | weiterer Behälter | löschen |
| Befreiung von der    | Biotonne beantra | gen     |             |                             |                   |        |                   |         |
|                      |                  |         | A           | ntrag auf Bildung einer Beh | ältergemeinschaft |        |                   |         |
| Vorgang abbre        | echen            |         | zurück      |                             | weiter            |        |                   |         |

Klicken Sie auf Weiter und im nächsten Schritt auf Kaufen.

Bei einem Tausch oder einer Abmeldung erhalten Sie den Termin vorab per Post durch unseren Dienstleister.

Bitte beachten Sie, dass eine Abholung oder ein Tausch nur möglich sind, wenn die Behälter leer und gesäubert, sowie gut sichtbar am Grundstück (öffentlicher Grund) bereitgestellt werden.

## Sie möchten einen Behälter abmelden?

Beachten Sie bitte, dass bei bewohnten Objekten Anschluss- und Benutzungszwang besteht. Das heißt, es müssen mindestens eine Rest- und eine Bioabfalltonne genutzt werden.

### Abmeldung vorhandener Behälter:

|                      |                    | Volumen | Turnus        |                            | Behälter-N           | r.     |                   | abmelden? |
|----------------------|--------------------|---------|---------------|----------------------------|----------------------|--------|-------------------|-----------|
| Restabfallbehälter   |                    | 40 I    | 2 wöch        | entlich                    | 404879               |        | $\bigcirc$        |           |
| Restabfallbehälter   |                    | 1100 l  | 2 wöch        | entlich                    | 434377               |        | ۲                 |           |
| Anmeldungen          |                    |         |               |                            |                      |        | 7                 |           |
|                      | Volumen            |         | Turnus        | Jahresgebühr               | Gebühr je Leerung    | Anzahl |                   |           |
| Restabfallbehälter   | 40                 | ~       | 2 wöchentlich | 47,10 €                    | 1,84€ 🚯              | 0      | weiterer Behälter | löschen   |
| Bioabfallbehälter    | 40                 | ~       | 2 wöchentlich | 38,30 €                    | Keine                | 0      | weilerer Behälter | löschen   |
| Papierabfallbehälter | 240                | ~       | 4 wöchentlich | 0,00 €                     | Keine                | 0      | veiterer Behälter | löschen   |
| Befreiung von der E  | Biotonne beantrage | n       | [             | ntron ouf Dildung since Do | h literaemeireeh eft |        | /                 |           |
|                      |                    |         | 1             | ntrag aur bridung einer be | naitergemeinschaft   | _ /    |                   |           |
| Vorgang abbre        | chen               |         | zurück        |                            | weiter               |        |                   |           |

Zur Abmeldung eines vorhandenen Behälters kreuzen Sie **hier** bitte an, welchen Behälter Sie kostenpflichtig abmelden und abholen lassen wollen.

Klicken Sie auf Weiter und im nächsten Schritt auf Kaufen.

Bei einem Tausch oder einer Abmeldung erhalten Sie den Termin vorab per Post durch unseren Dienstleister.

Bitte beachten Sie, dass eine Abholung oder ein Tausch nur möglich sind, wenn die Behälter leer und gesäubert, sowie gut sichtbar am Grundstück (öffentlicher Grund) bereitgestellt werden.

Sollten Sie ein Objekt wegen Abriss oder Leerstand vollständig abmelden wollen, nutzen Sie das Formular zur Immobilen Abmeldung: <u>Immobilie abmelden (z.B. bei Abriss, Leerstand) -</u> <u>Bürgerportal Landkreis Ravensburg (rv.de)</u>

## Sie möchten eine Befreiung von der Biotonne beantragen? Sie möchten Ihre Biotonne abmelden da Sie genügend Gartenfläche besitzen und selbst kompostieren?

| Dann müssen Si                                                                                                    | e die <mark>Bioto</mark>                            | onne <mark>abme</mark> l                            | l <mark>den (</mark> ank | reuzen), u             | nd die             |                               |                             |
|----------------------------------------------------------------------------------------------------|-----------------------------------------------------|-----------------------------------------------------|--------------------------|------------------------|--------------------|-------------------------------|-----------------------------|
| Befreiung von de<br>außerdem                                                                                                    | er Biotonne<br>müssen S                             | e beantrag<br>ie die Anza                           | en (ankre<br>hl der      | euzen),                |                    |                               |                             |
| Personen i<br>und die A                                                                                                    | m Haus u<br>Angaben I                               | nd die Gart<br>pestätiger                           | tenfläche<br>(ankre      | eintrager<br>uzen).    | ı                  |                               |                             |
| Abmeldungen                                                                                                    | Volumen                                             | Turnus                                              |                          | Behälter-M             | ir.                | abr                           | melden?                     |
| Bioabfallbehälter                                                                                                    | 40 I                                                | 2 wöchentlich                                       |                          | 404879                 |                    | $\bigcirc$                    |                             |
| testabfallbehälter<br>Anmeldungen                                                                                                    | 1100 I                                              | 2 wöchentlich                                       |                          | 434377                 |                    | 0                             |                             |
| Volumen                                                                                                    | Turr                                                | us                                                  | Jahresgebühr             | Gebühr je Leerung      | Anzahl             |                               |                             |
| Restabfallbehälter 240 I                                                                                                    | ₩ 2 W                                               | ochentlich                                          | 170,60€                  | 11,04€ ❻               | 0                  | weiterer Behälter             | löschen                     |
| Bioabfallbehälter 401                                                                                                    | → 2 w:                                              | ochentlich                                          | 38,30 €                  | Keine                  | 0                  | weiterer Behälter             | löschen                     |
| Papierabfallbehälter 240 l                                                                                                    | ✓ 4 w:                                              | ochentlich                                          | 0,00 €                   | Keine                  | 0                  | weiterer Behälter             | löschen                     |
| Befreiung von der Biotonne beantrag Bitte beachten Sie: Alle vorhandenen Biotonnen werden autom Anzahl Personen: Gartenfläche in m <sup>2</sup> : | ien<br>natisch abgemeldet.                          | 2<br>150                                            |                          |                        |                    |                               |                             |
| Hinweise                                                                                                    |                                                     |                                                     |                          |                        |                    |                               |                             |
| Die anfallenden Bioabfälle müssen auf der                                                                                                    | n im Rahmen der privat                              | en L <mark>ebensführuna aenutzt</mark>              | ten Grundstück ordnu     | ngsgemäß und schadlos  | verwertet werden   | L.                            |                             |
| Pro im Haushalt lebender Person müssen                                                                                                    | ca. 25 m² Gartenfläche :<br>1 von der Biotoppo gogo | zur Verfügung stehen.<br>den sind, kann im Einselfe | ll vor Ort indorznit öb  | erprüft werden         |                    |                               |                             |
| Ich be stätige, dass ich die Vorausset<br>werden darf.                                                                                            | zungen für die Befreiung                            | y von der Biotonne erfülle u                        | und die Hinweise zur l   | Kenntnis genommen habe | . Mir ist bewusst, | dass mein Grundstück für eine | Überprüfung vor Ort betrete |
|                                                                                                    |                                                     | Antra                                               | ag auf Bildung einer Be  | hältergemeinschaft     |                    |                               |                             |
| Vorgang abbrechen                                                                                                    |                                                     | zurück                                              |                          | weiter                 |                    |                               |                             |

Klicken Sie auf Weiter und im nächsten Schritt auf Kaufen.

Wenn Sie bisher noch keine Biotonne hatten, nutzen Sie bitte das Formular "Fragen zur Abfallwirtschaft" und fordern Sie den Antrag auf Befreiung von der Biotonne bei uns an.

Fragen zur Abfallwirtschaft - Bürgerportal Landkreis Ravensburg (rv.de)

Bei einem Tausch oder einer Abmeldung erhalten Sie den Termin vorab per Post durch unseren Dienstleister.

Bitte beachten Sie, dass eine Abholung oder ein Tausch nur möglich sind, wenn die Behälter leer und gesäubert, sowie gut sichtbar am Grundstück (öffentlicher Grund) bereitgestellt werden.

Sollten Sie noch Fragen haben, wenden Sie sich gerne an uns.

Über unser Kontaktformular im Bürgerportal: "Fragen zur Abfallwirtschaft"

Link: Kontakt - Bürgerportal Landkreis Ravensburg (rv.de)

oder

Telefonisch unter 0751 85 -2345